# オンラインイベントツール "REMO (レモ) "の使い方

2021年8月19日開催 大阪大学理学部オープンキャンパス2021

暫定版 2021.7.30\_2 2021年度の大阪大学理学部オープンキャンパスでは "Remo(レモ)"を使ってオンラインイベントを行います。

今までのオープンキャンパス

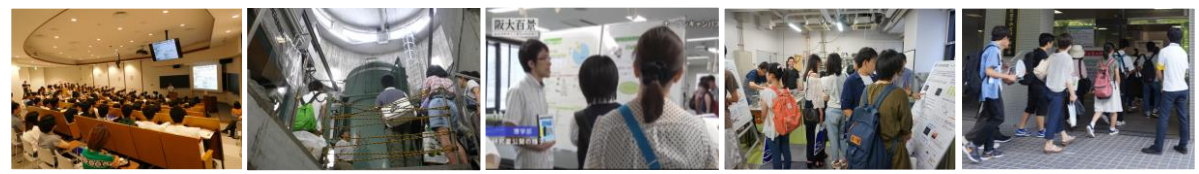

Remo(イメージ)

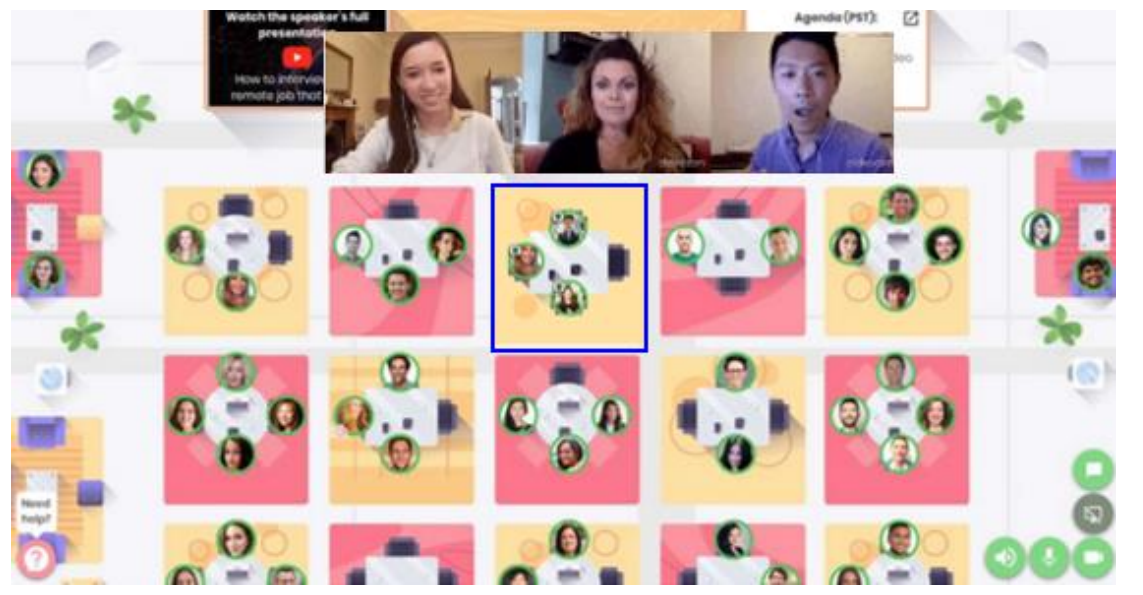

Remoについての予習はこちら!

Remo https://jp.remo.co/

<u>https://youtu.be/gKQAjahCJow</u> Remo: イベントへ参加しよう

https://drive.google.com/file/d/1q 5vG4\_hXMo-odHPRcaW387Xh6nfd4kW/view 参加者用ガイド

https://drive.google.com/file/d/16 Y6dZkzAFHgK25dGG5tdEOqefXGw B5Qm/view 参加者用簡易マニュアル

## Remo

- ①事前準備
- ②テスト会場
- ③ログイン
- 1 招待メールを受け取る
- 2アカウント作成
- 3プロフィール作成
- ④会場に入る
- 1マイクとカメラの設定
- 2イベント会場に入る
- 3移動する
- ⑤イベントを楽しむ
- 1カメラ画面を大きくする
- 2 会話する
- 3チャット
- 4ホワイトボード
- 5その他
- ⑥退出
- ⑦トラブルシューティング

## 大阪大学理学部オープンキャンパス2021 Remo会場

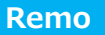

①事前準備

②テスト会場

③ログイン

1 招待メールを受け取る

2アカウント作成

3プロフィール作成

④会場に入る

1マイクとカメラの設定

2イベント会場に入る

3移動する

⑤イベントを楽しむ

1カメラ画面を大きくする

2会話する

3チャット

4 ホワイトボード

5その他

⑥退出

⑦トラブルシューティング

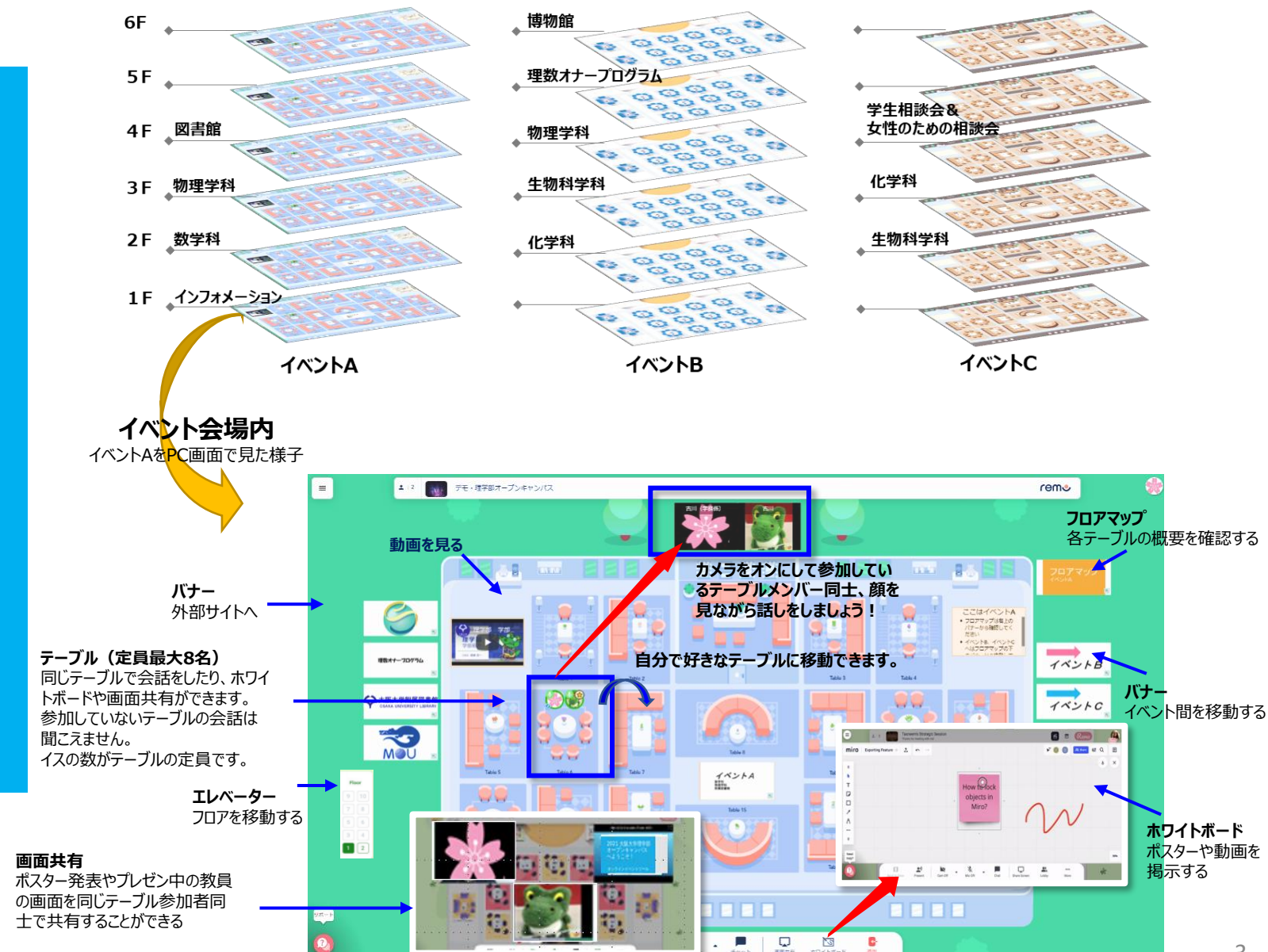

# ①事前準備

#### Remo

#### ①事前準備

②テスト会場

③ログイン

1 招待メールを受け取る

2アカウント作成

3プロフィール作成

④会場に入る

1マイクとカメラの設定

2イベント会場に入る

3移動する

⑤イベントを楽しむ

1カメラ画面を大きくする

2会話する

3チャット

4 ホワイトボード

5その他

⑥退出

⑦トラブルシューティング

Remoはブラウザから接続するため、アプリやソフトをダウンロードする必要はありません。

●対応OS・ブラウザ

#### カメラ・マイク付きのPCをご利用ください

※スマートフォンは研究室紹介などで使用されるホワイトボードが閲覧できないなど、使える機能が制限されます。

| _ | なるべく安                                                     | 定した環境でRemo                                                 | に参加したいあな                    | たに、Tips!                     |      |                                                              |
|---|-----------------------------------------------------------|------------------------------------------------------------|-----------------------------|------------------------------|------|--------------------------------------------------------------|
|   |                                                           |                                                            |                             | •                            |      | 非対応の端末でもRemoにアクセスす<br>ることはできますが、カメラやマイク、各<br>種機能の動作は保証されません。 |
|   | Mac対応ブラウザ:<br>Chrome、Safari、<br>Firefox、Microsoft<br>Edge | Windows 10<br>対応ブラウザ:<br>Chrome、Firefox、<br>Microsoft Edge | iPhone<br>対応ブラウザ:<br>Safari | Android<br>対応ブラウザ:<br>Chrome |      |                                                              |
| 5 |                                                           |                                                            | ※タブレット端                     | 端末は非対応です。                    | Remo | <u>Remo Conference</u><br><u>参加者用簡易マニュアル</u> より              |

●有線接続あるいは高速のWi-Fi環境が必要です。

●ブラウザ、ハードウェア、接続の状態を確認できるテストページはこちら <u>https://remo.co/mic-cam-test/</u> (英語ページ)

※パフォーマンス低下を避けるために不要なソフト・アプリは立ち上げない。

特にカメラ・マイクが共有できないためZOOM等との同時アクセスは避け、不必要なブラウザのウィンドウとタブは閉じておいてください。 ※マイクが周囲の音を拾う可能性があるため、イヤフォンの使用をおすすめします。

# ②テスト会場

オープンキャンパスに参加する皆さんにRemoの操作に慣れてもらうため、テスト会場を開設します。 事前に試してみたい方は自由にアクセスしてください。以下の時間帯の中であれば好きなタイミングで入退室できます。 テスト会場は、オープンキャンパスの予約申し込みをしていない方も参加できます。

> 【日時】2021年① 8月 4日(水) 10:00~15:00 ② 8月 5日(木) 12:00~17:00 ③ 8月 6日(金) 16:00~21:00 ④ 8月 7日 (土) 18:00~23:00 ⑤ 8月16日(月)時間帯・URLは予約された方にメールでお知らせします。

#### 【テスト会場のURL】

- https://live.remo.co/e/copy-1978
- (2) https://live.remo.co/e/2021-874
- ③ https://live.remo.co/e/2021-copy-37
- ④ https://live.remo.co/e/202187

#### 【テスト会場でできること】

カメラ・マイクの動作確認、会場内の移動方法の確認

※各日程はすべて同じ内容です。接続テスト用の会場は本番の会場とはレイアウトが異なります。

## ※1回あたりの参加上限人数は500人です。

参加人数の上限を超えていてログインできない場合は時間をおいて再度ログインしてください。

## ※接続テストの会場には理学部の関係者はログインしていません。

【Remoの操作について不明な点がある場合】 Remoのウェブサイトを確認してください。 https://help.remo.co/ia-JP/support/home オープンキャンパスの内容に関する質問はイベント当日に理学部のスタッフにお尋ねください。

#### Remo

- ①事前準備
- **②テスト会場**
- ③ログイン
- 1招待メールを受け取る
- 2アカウント作成
- 3プロフィール作成
- ④会場に入る
- 1マイクとカメラの設定
- 2イベント会場に入る
- 3移動する
- ⑤イベントを楽しむ
- 1カメラ画面を大きくする
- 2会話する
- 3チャット
- 4ホワイトボード
- 5その他
- ⑥退出
- ⑦トラブルシューティング

# ③ログイン

#### Remo

①事前準備

②テスト会場

3ログイン

1招待メールを受け取る

2アカウント作成

3プロフィール作成

④会場に入る

1マイクとカメラの設定

2イベント会場に入る

3 移動する

⑤イベントを楽しむ

1カメラ画面を大きくする

2会話する

3チャット

4ホワイトボード

5その他

⑥退出

#### ⑦トラブルシューティング

## 1. 招待メールを受け取る

①申込時に登録したメールアドレス宛に招待メールが届く
 ②"Accept (My) Invitation"をクリック
 ③Please login with email (登録したメールアドレス)の"OK"をクリック
 ④"イベントへ参加する"をクリック

#### または

①予約申込時に登録したメールアドレス宛にイベントURLが届く
 ②URLを開く(PCで開いてください)

![](_page_5_Figure_24.jpeg)

Remoのアカウントを持っていない場合はアカウントの 作成画面が表示されます。 氏名・パスワードを入力し、プライバシーポリシー等を確認して 「イベントへ参加する」をクリック パスワードは自由に設定してください。 アカウントの作成は無料です。

| 5                                                                  |                        |
|--------------------------------------------------------------------|------------------------|
| アカウントの                                                             | 作成                     |
| 招待ゲストとして確認しましたが、<br>をまだお持ちでないようです。                                 | Remoのアカウント<br>作成しましょう。 |
| メールアドレス                                                            |                        |
| ryoko0020 f@gmail.com                                              | ٢                      |
| 氏名                                                                 |                        |
| Furukawa Ryoko                                                     |                        |
| パスワード                                                              |                        |
| •••••                                                              |                        |
| 122-Function committees                                            | 19.AV                  |
| ■ 以下に陶蔵する: <u>利用地内</u> 及(<br>注:::::::::::::::::::::::::::::::::::: | 「プライバローボリ              |
| 2473 ha #10                                                        | **                     |

<

Remo 10:48

I'm excited to have you join me!

登録した名前・

gear test here:

ere's your private access link to join test!

To get all the important details, click the button below.

Please check your settings are compatible with ou

I'm hosting this special event on an amazing

interactive online platform: Remo Conference.

て自分マ

▣ ▣ …

6

招待メールの例

- ①事前準備
- ②テスト会場
- ③ログイン
- 1招待メールを受け取る
- 2アカウント作成
- 3プロフィール作成
- ④会場に入る
- 1マイクとカメラの設定
- 2イベント会場に入る
- 3移動する
- ⑤イベントを楽しむ
- 1カメラ画面を大きくする
- 2会話する
- 3 チャット
- 4ホワイトボード
- 5その他
- ⑥退出
- ⑦トラブルシューティング

![](_page_6_Picture_19.jpeg)

- チュートリアルの後、プロフィール作成画面が開きます。
- ●氏名(必須):名字だけやニックネームでもOK

プロフィールはイベント参加中でも変更できます。

- ●役職・会社(任意):学年、学校名を入力してください
- ●プロフィール画像の追加: Remoの画面上に出てくるアイコンは、ここで登録するプロフィール画像が表示されます。 画像を設定しない場合、プロフィールで入力した「氏名」の最初の一文字で表示されます。
- ほかの参加者と見分けやすいようにプロフィール画像を登録してください

|                | プロフィール画像の変更                                           |         | nyesouzzaligenial.com<br>能定因の<br>高校生<br>合語を一般語                                            |
|----------------|-------------------------------------------------------|---------|-------------------------------------------------------------------------------------------|
|                | 氏名*<br>おおさかりがくぶ                                       | Table 2 |                                                                                           |
|                | 役職?<br>高1 学年など ex:高1 <sup>(4)</sup> 会社 学校名 (在学中の場合) ↔ | アイコンの例  | <b>[イベント中にプロフィールを変更する方法]</b> 画面<br>右上のアイコンをクリックし、プロフィールを選択する。<br>内容を編集し、「保存内容を変更」をクリックする。 |
| <u>ተ</u> ተ ተ ተ | + より多くの情報を追加する<br>プロフィールを保存してイベントに参加す<br>る →          |         |                                                                                           |

![](_page_6_Picture_26.jpeg)

![](_page_6_Picture_27.jpeg)

![](_page_7_Picture_0.jpeg)

#### Remo

#### ①事前準備

- ②テスト会場
- ③ログイン
- 1 招待メールを受け取る
- 2アカウント作成
- 3プロフィール作成
- ④会場に入る
- 1マイクとカメラの設定
- 2イベント会場に入る
- 3移動する
- ⑤イベントを楽しむ
- 1カメラ画面を大きくする
- 2会話する
- 3チャット
- 4 ホワイトボード
- 5その他
- ⑥退出
- ⑦トラブルシューティング

## 1マイクとカメラの設定

・ブラウザからカメラとマイクへのアクセスを求められます。許可してください。 ・カメラとマイクに接続できない場合は、アクセス許可について再度確認する画面が表示されます。 ・ブラウザの設定を確認(必要に応じて変更)し、「再読み込み」をクリック

![](_page_7_Figure_22.jpeg)

۵.

//jp.remo.co

▲ 安全な接続

25 このサイトの設定

[Google Chromeの設定画面(例)]

| P.remo.co/guided-tours この接続は保護されています     | < jp.remo.co        |              |
|------------------------------------------|---------------------|--------------|
| お客様がこのサイトに送信した情報(/<br>ード番号など)が第三者に見られること | 628 B · 1 仲の Cookie | データを削除       |
| 証明書(有効)                                  | 相次                  | 権限をリゼット      |
| 😗 Cookie (39 個が使用中)                      | ♀ 位置清明              | 確認(デフォルト) 🔹  |
| ✿ サイトの設定                                 | ■ カメラ               | 確認(デフォルト) 🔹  |
|                                          |                     | 確認 (デフォルト) ・ |
|                                          | (>4) モーションセンサー      | 許可 (デフォルト) ・ |
|                                          | A 1851              | 確認 (デフォルト) ・ |

#### [Fire Foxの設定画面(例)]

jp.remo.co のサイト情報

このサイトに特別な権限は設定されていません。

▲ このサイトとの接続は安全です。
認証局: Let's Encrypt

詳細を表示

120% … 🗵

>

![](_page_7_Picture_26.jpeg)

.....

| Cookie データの保存                |                        |
|------------------------------|------------------------|
| ☑ 標準設定を使用する                  | ○ 許可 ○ セッション中のみ許可 ○ ブロ |
| VR デバイスへのアクセス                |                        |
| □標準設定を使用する                   | ◎ 毎回確認 ○ 許可 ○ 70       |
| アドオンのインストール                  |                        |
| ☑標準設定を使用する                   | ◎ 毋固確認 ○ 許可 ○ 刀        |
| カメラの使用                       |                        |
|                              |                        |
| キーホートジョートカットを上書き  「標準時度を使用する | ◎ 許可 ○ ゴロ              |
|                              |                        |
| ☑標準設定を使用する                   | ● 毎回確認 ○ 目             |
| データを永続ストレージに体的               |                        |
| ✓ 標準設定を使用する                  | ●毎回確認 ○許可 ○プロ          |
| ポップアップウィンドウを聞く               |                        |
| ☑ 標準設定を使用する                  | ○許可 ◉九                 |
| マイクの使用                       |                        |
|                              |                        |

## 2イベント会場に入る

ログイン画面が開きます。「参加する」をクリックして会場に入りましょう!

#### 自動的に3つのイベントのうち、どこかの空いている席にランダムに 配置されます。

まずは自分のいる場所を確認してください。 通常は1階の空いているテーブルに着席しています。 フロアマップを確認し、イベント、フロア、テーブルを移動してください。 ※移動中は、カメラ・マイクをOFFにしてください。

## 3移動する

### テーブルを移動する

![](_page_8_Picture_6.jpeg)

![](_page_8_Picture_7.jpeg)

テーノル移動 (スマートフォン画面)

移動したいテーブルにカーソルを当て、ダブルクリック(またはタップ) [満席の場合] The table is full and can only fit ●(テーブルの定員)people

というメッセージが出て参加できません。席が空くのを待ちましょう。

ログイン画面

![](_page_8_Picture_12.jpeg)

#### フロアを移動する

![](_page_8_Picture_14.jpeg)

(スマートフォンで参加している場合は画面左上に表示されるフロア のドロップダウンメニューをタップ) 移動先のフロアを選択してしてください。

#### イベントを移動する

別の会場にはイベント会場の横や下に表示されているバナーから移動します。 移動したいイベント名をクリックしてください。 (注意) 各イベントの収容定員は500人です。 満員になっている場合は移動できません。少し待ってから再度バナーをクリックしてください。

![](_page_8_Picture_18.jpeg)

#### Remo

①事前準備

②テスト会場

③ログイン

1 招待メールを受け取る

2アカウント作成

3プロフィール作成

④会場に入る

1マイクとカメラの設定

2イベント会場に入る

#### 3 移動する

⑤イベントを楽しむ

1カメラ画面を大きくする

2会話する

3チャット

4 ホワイトボード

5その他

6退出

⑦トラブルシューティング

# ⑤イベントを楽しむ

#### Remo

- ①事前準備
- ②テスト会場
- ③ログイン
- 1 招待メールを受け取る
- 2アカウント作成
- 3プロフィール作成
- ④会場に入る
- 1マイクとカメラの設定
- 2イベント会場に入る
- 3移動する

#### ⑤イベントを楽しむ

- 1カメラ画面を大きくする
- 2会話する
- 3チャット
- 4 ホワイトボード
- 5その他
- 6退出
- ⑦トラブルシューティング

## 各テーブルでは、ポスター発表や研究説明、個別相談などの企画を準備しています。

カメラとマイクをオンにしてイベントを楽しみましょう!

ホワイトボードが開いているテーブルもあります。 何もアクションがない場合は、まずはホワイトボードを開いてください。

![](_page_9_Picture_23.jpeg)

会場内で使用する機能のほとんどはメニューバーで操作します。

![](_page_9_Figure_25.jpeg)

9イルビュー:同じテーブルの参加者の映像を大きく表示する(均等割り)
 カメラとマイク:オンにしてテーブル参加者同士会話する ▲マークをクリックするとカメラ/マイクの選択ができる
 チャット:メッセージで連絡する

④ ホワイトボード:フリーハンドの文字や図が書ける、ポスターや動画をテーブル参加者同士共有することができる
 ※参加者のみなさんは画面共有を使用しないでください。

|        |       | A     |     |      |      | -       |    |
|--------|-------|-------|-----|------|------|---------|----|
|        |       | . Ŷ   |     |      |      | 15      | C- |
| タイルビュー | カメラオン | マイクオン | 100 | チャット | 画面共有 | ホワイトボード | 退出 |

-3

\*

特定の画面を大きくする

対象の画面上をクリック

#### 1カメラ画面を大きくする(タイルビュー) Remo ①事前準備 カメラの画面が小さい時は拡大することができます。 タイルビューを終了するときは「フロアに戻る」をクリック ②テスト会場 ③ログイン 0 1招待メールを受け取る 2アカウント作成 3プロフィール作成 ④会場に入る 1マイクとカメラの設定 タイルビュー 通常の画面 すべてのカメラ画面を画面上に 右上の最大化ボタンをクリック 2イベント会場に入る 均等割で表示する 3移動する ⑤イベントを楽しむ 2 会話する 1カメラ画面を大きくする カメラとマイクはオンになっていますか? テーブルに移動したら同じテーブルの参加者に挨拶をしましょう。 2 会話する 3 チャット デモ用 12 4ホワイトボード カメラ画面 000 5その他 ⑥退出 8 707 1 12 7 8 5 6 3 4 1 2 -1 ⑦トラブルシューティング 8. C

0000

■ · ·

11 94443

0000

.....

0000

8741#-F

C

![](_page_10_Picture_2.jpeg)

最大化

Remo Conference 参加者用簡易マニュアルより

|        |       | 4     |     |      | A.   |         |    |
|--------|-------|-------|-----|------|------|---------|----|
|        |       | Ŷ     |     |      | L.   | 23      | G- |
| タイルビュー | カメラオン | マイクオン | 100 | チャット | 画面共有 | ホワイトボード | 退出 |

## 3 チャット

①事前準備

②テスト会場

③ログイン

Remo

1 招待メールを受け取る

2アカウント作成

3プロフィール作成

④会場に入る

1マイクとカメラの設定

2イベント会場に入る

3移動する

⑤イベントを楽しむ

1カメラ画面を大きくする

2会話する

3 ቻ ኮット

4ホワイトボード

5その他

**⑥退出** 

⑦トラブルシューティング

# ×ッセージ ×ッセージ × ・ ・ ・ ・ ・ ・ ・ × ・ ・ × ・ ・ ・ ・ × ・ × ・ × × × × × × × × × × × × × × × × × × × × × × × × × × × × × × × × × × × × × × × × × × × × × × × × × × × × × × × × × × × × × × × × × × × × × × × × × × × × × × × × × × × × × × × × × × × × × × × × × × × × × × × × × × × × × × × × × ×

メッセージの種類と受信者

イベント内の参加者にテキストでメッセージを送ることができます。

全体チャット : イベント内(すべてのフロア)の全参加者 テーブルチャット : 参加しているテーブルメンバー全員

一旦テーブルを離れるとログが消えます

プライベートチャット:指定した特定の個人

全体チャット・プライベートチャット: 理学部スタッフから参加者への連絡用に使用します。 参加者のみなさんは原則使用しないでください。

## 使い方

【送信】

チャットの送り先を選び、テキストボックスに送信したいメッセージを入力し、送信ボタンをクリックする。 画面に戻るときはチャット画面右上の「×」をクリックする。

#### 【受信】

相談会の順番が来た時などの呼び出しや、イベント開始のお知らせ等のメッセージを受信すること があります。 「チャット」アイコンに未読メッセージ数を示す赤いポップアップが表示されます。

![](_page_11_Picture_31.jpeg)

|        |       |   | .0,   |   |      |      | চর      | 6     |
|--------|-------|---|-------|---|------|------|---------|-------|
| タイルビュー | カメラオン | ^ | マイクオン | * | チャット | 画面共有 | ホワイトボード | UR SE |

## 4 ホワイトボード

同じテーブルの参加者同士でホワイトボードを共有できます。

貼り付けられたポスターや動画を見たり、テキストを入力したり付箋を貼り付けて意見交換しましょう。 ホワイトボードに表示された資料は、マウスホイール/スクロールホイールを利用して各自で自由に拡大縮小をすることができます。

注意!)スマートフォンで参加する方

スマートフォンで参加した場合はメニューに「ホワイトボード」が出てこないため、ホワイトボードを画面上に表示することができません。 テーブルに理学部スタッフがいる場合は「ホワイトボードが見られないので画面共有をしてください」とお願いしてください。 無人のテーブルでは共有してくれる人がいないため、誰かが戻ってくるのを待ってください(終始無人のテーブルもあるので注意)。

| niro 1 n n                                                                                                    | This baself will be statute as 24 hours                                                                                                    | ଟେଡ୍€ ଜେବ୍ ଅ |
|----------------------------------------------------------------------------------------------------|----------------------------------------------------------------------------------------------------|--------------|
|                                                                                                    | BE I GADGADGADGADGADGADGAD<br>GADGADGADGADGADGAD<br>BEEL                                                                                                    |              |
|                                                                                                    |                                                                                                    |              |
|                                                                                                    | **<br>(1) (1) (1) (1) (1) (1) (1) (1) (1) (1)                                                                                                    |              |
|                                                                                                    | ເຫຼັງ ເຫຼົາ ເຫຼົາ ເຫຼົ |              |
| and the second second                                                                                                    |                                                                                                    |              |
| Helo<br>Autoritation (Helphin)<br>Autoritation (Helphin)<br>Autoritation (Hel |                                                                                                    |              |
|                                                                                                    |                                                                                                    |              |

![](_page_12_Figure_7.jpeg)

ホワイトボードにポスター等が貼り付けられている様子

#### Remo

①事前準備

②テスト会場

③ログイン

1 招待メールを受け取る

2アカウント作成

3プロフィール作成

④会場に入る

#### 1マイクとカメラの設定

2イベント会場に入る

3移動する

#### (5)イベントを楽しむ

1カメラ画面を大きくする

2会話する

3チャット

#### 4ホワイトボード

5その他

6退出

#### ⑦トラブルシューティング

## 5その他

#### Remo

①事前準備

②テスト会場

③ログイン

1 招待メールを受け取る

2アカウント作成

3プロフィール作成

④会場に入る

1マイクとカメラの設定

2イベント会場に入る

3 移動する

⑤イベントを楽しむ

1カメラ画面を大きくする

2会話する

3チャット

4 ホワイトボード

<mark>- 5</mark>その他

⑥退出

⑦トラブルシューティング

## アナウンス

イベントホストから全参加者に対してアナウンスを行うことがあります。 ベル音が鳴った後に画面上に数秒間メッセージが表示されます。

## スタッフの休憩について

テーブルにアイコンを残したままスタッフが休憩している時があります。 その場合はほかのテーブルに移動しましょう。 アイコンの氏名が『**(氏名)休憩中**』となっていることが多いです。

## 看板(左)の動画視聴

ステージ左側の看板部分で大阪大学や理学部の動画を流しています。 動画を見る際は、空きフロア(各イベントの1F、イベントA/Cの5F)に 移動してください。

## ほかの参加者と交流・待ち合わせ(イベントA 1F)

せっかくなので参加者同士で交流しませんか? 参加者同士の交流にはイベントA 1F(インフォメーションフロア)の空いているテーブルをご利用ください。 イベントに参加している友人同士の待ち合わせ場所としても使えます。

![](_page_13_Picture_28.jpeg)

![](_page_13_Picture_29.jpeg)

# ⑥退出する

- Remo
- ①事前準備
- ②テスト会場
- ③ログイン
- 1 招待メールを受け取る
- 2アカウント作成
- 3プロフィール作成
- ④会場に入る
- 1マイクとカメラの設定
- 2イベント会場に入る
- 3 移動する
- ⑤イベントを楽しむ
- 1カメラ画面を大きくする
- 2会話する
- 3チャット
- 4 ホワイトボード
- 5その他
- 6退出
- ⑦トラブルシューティング

イベント終了時間が近づくと終了間近のメッセージが出てきます。 テーブル内の会話を終了し、退出の準備をしてください。

![](_page_14_Picture_22.jpeg)

イベント時間内は何度でも再ログインできます。 イベント終了後はログインできません。

## 後日、オープンキャンパスに関するアンケートの依頼が届きましたら回答にご協力ください。

Remoからマーケティングメールが届いた場合は配信を停止することができます。 メール最下段のUnsubscribeをクリックすると"no more texts-we're breaking up."と出てきます。これをクリックしてください。

# ⑦トラブルシューティング

最初は順調だったのに動作がおかしくなってきた場合は、以下を試してください。

- ・テーブルを移動してみる (簡単な再読み込みが行われます。) ・ページを再読み込みする (URLの隣にある再読み込みをクリック) ・一度「退出」から退室してもう一度イベントに入りなおしてみる
- ・退室後、ブラウザを再起動してみる

詳細はこちら(Remoソリューションホーム)から確認願います。

Remoの操作内容がわからない場合は、画面左下の「サポート」 (スマートフォンの場合はメニューバーの「?」) をクリックして、Remoのスタッフに問い合わせてください。 日本語対応(チャットボット):土日祝日除く平日10時~17時 英語対応:365日24時間

![](_page_14_Picture_32.jpeg)

イベントの内容については各フロアのスタッフか「大阪大学理学部学務係」に聞いてください。 「大阪大学理学部学務係」はイベントAの1階にいます(不在にしている時もあります)。

## お問合せ先

## 大阪大学理学研究科学務係

## ri-gakumu@office.osaka-u.ac.jp

TEL 06-6850-5282